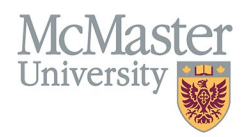

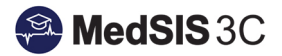

# $\mathsf{USER}\;\mathsf{MANUAL}-\mathsf{UPDATING}\;\mathsf{CONTACT}\;\mathsf{INFORMATION}$

# TARGET AUDIENCE: ADMINISTRATORS

Updated March 27, 2024

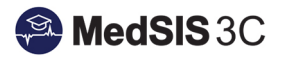

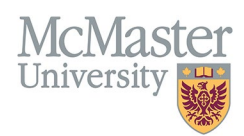

## Contents

| Getting to Contact Info                                          | 1 |
|------------------------------------------------------------------|---|
| Updating Living Address, Emergency Contacts, and Mailing Address | 2 |
| Updating Primary Email Address                                   | 2 |

# Getting to Contact Info

### Step 1: Access learner registration

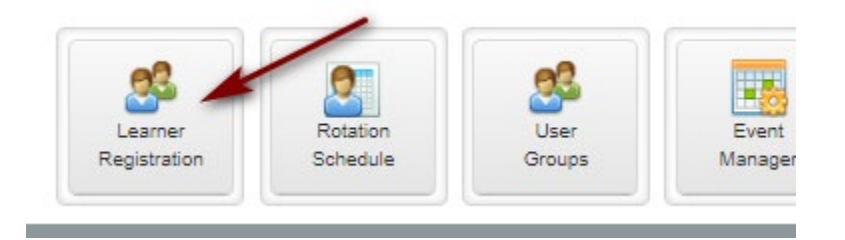

Step 2: Use the Learner Search to open learner profiles.

| Q Learner Search                                             |          |
|--------------------------------------------------------------|----------|
| Save Filter                                                  | Q Search |
| Last Name:                                                   |          |
| Known By: Hospital Employee #                                |          |
| ✓ Registration                                               |          |
| Training Session: 2022 - 2023 V Legal/Visa Status: -Select V |          |
| Learner Status: Drat Hatorical Mew Returning Webdrawn NA     |          |
| Lazmer Tura: 💌 Trainan 💌 Mith. 💌 Clusteret                   |          |

Step 3: Select the learner(s) you wish to view update the contact information for and then click "view profile".

| 😑 Learner Search Result Selected: 6 Total: 6 🛓                             |                                                                          |           |                     |                             |                   |                               |   |                     |
|----------------------------------------------------------------------------|--------------------------------------------------------------------------|-----------|---------------------|-----------------------------|-------------------|-------------------------------|---|---------------------|
| Search: 00000 Select all using the top box or individually select learners |                                                                          |           |                     | ts 🔶 Texport 🔒 View Profile |                   |                               |   |                     |
| ~                                                                          | Nome ^                                                                   | Student # | Last Training Level | Last Program                | Learner Status    | Default Email                 |   | Registration Status |
| ~                                                                          | Darren, Rachel                                                           | 4000008   | Year 2              | BHsc - MEP                  | Returning Student | mcmasterlearner71@mcmaster.ca |   | Not-Ready           |
| ✓                                                                          | Doe, Jane                                                                | 40000001  | Year 2              | BHsc - MEP                  | Returning Student | mcmasterlearner21@mcmaster.ca |   | Not-Ready           |
| ✓                                                                          | Koals, Hia                                                               | 40000004  | Year 2              | BHsc - MEP                  | Returning Student | learneremail2@mcmaster.ca     | / | Nol-Ready           |
| ~                                                                          | Moore, Chen                                                              | 40000005  | Year 2              | BHsc - MEP                  | Returning Student | learneremail3@mcmaster.ca     |   | Nol-Ready           |
| ✓                                                                          | Patel, Nina                                                              | 40000002  | Year 2              | BHsc - MEP                  | Returning Student | learneremail4@mcmaster.ca     |   | Not-Ready           |
| ~                                                                          | Smith, Nick                                                              | 40000003  | Year 2              | BHsc - MEP                  | Returning Student | learneremail5@mcmaster.ca     |   | Not-Ready           |
| Sho                                                                        | Showing 1 to 6 of 6 entries Show 25 v entries Flow. Previous 1 Med. Last |           |                     |                             |                   |                               |   |                     |

Step 4: From the left-hand menu, select Contact Info.

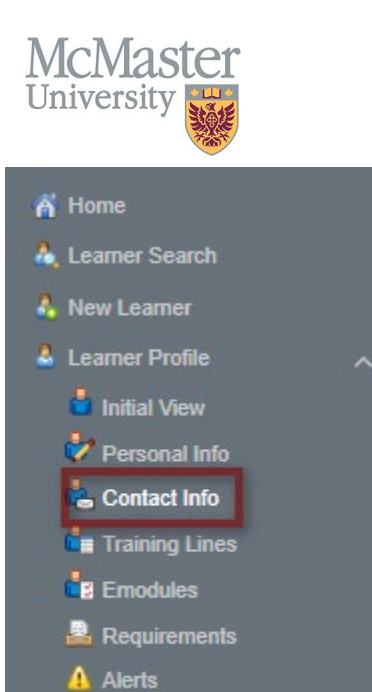

Notifications

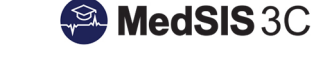

#### Updating Living Address, Emergency Contacts, and Mailing Address

In the address tab, update the needed information and save.

To have the same living residence address and mailing address, check off "same as current living residence" in the mailing address section.

| Address Emails           |                |                                  |                                       |
|--------------------------|----------------|----------------------------------|---------------------------------------|
| Current Living Residence |                | Mailing Address                  |                                       |
| Address 1:               | 65 Ottawa St N | Same as Current Living Residence |                                       |
| Address 2:               |                | Address 1:                       | 85 Ottawa St N                        |
| City:                    | Hamilton       | Address 2:                       |                                       |
| Country:                 | Select V       | City:                            | Hamilton                              |
| State/Province:          | Select-        | Country:                         | Select-                               |
| Postal Code:             | L8J 3Y9 77     | State/Province:                  | Select                                |
| Telephone:               |                | Postal Code:                     | Laj 3Y0                               |
| Alternative Telephone:   |                | Telephone:                       |                                       |
| Emergency Contact Info   | MAX            | Alternative Telephone:           | · · · · · · · · · · · · · · · · · · · |
| Primary                  | 10.            |                                  |                                       |
| Name:                    |                |                                  |                                       |
| Telephone:               |                |                                  |                                       |
| Relationship:            | Select V       |                                  |                                       |
| Secondary                |                |                                  |                                       |
| Name:                    |                |                                  |                                       |
| Telephone:               |                |                                  |                                       |
| Relationship:            | -Select-       |                                  |                                       |
| " History                |                |                                  | 🖹 Save 🗶 Cancel                       |

#### **Updating Primary Email Address**

MedSIS users can have multiple email addresses associated with their account but only have one primary email address, where notifications are sent.

Primary email addresses are those marked with a green checkmark in the email tab of the contact info.

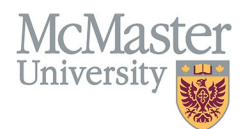

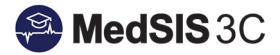

| Address Emails              |             |
|-----------------------------|-------------|
| ≡ Emails                    | Total:3     |
| Search                      | + Add New   |
| Email                       | ^ Primary 🗘 |
| learneremail 12@monaster.ca |             |
| learneremail @mornaster.ca  |             |
| learneremail@@momaster.ca   |             |

#### To add a new email address, click "add new" and then type in the address in the window and save.

| Address Emails                         |               |
|----------------------------------------|---------------|
| 🚍 Emails                               | Total:3       |
| Search                                 | + Add New     |
| Email                                  | Primary 🔿     |
| learneremail12@momaster.ca             |               |
| learnerenail1@mcmaster.ca              |               |
| learmeremail@@mcmaster.ca              |               |
|                                        |               |
|                                        | ~             |
| Email.* [momasterlearner21@momaster.ca |               |
|                                        | Save X Cancel |

To make this email address the primary, go back to the email tab and ensure that the email has the green check mark next to it.

| Address Emails               |             |
|------------------------------|-------------|
| ≡ Enaits                     | Total:4     |
| Search                       | + Add New   |
| Email                        | ↑ Primary ♦ |
| learneremail 12@monaster.ca  |             |
| learneremail (@monaster.ca   |             |
| learnerenal0@momaster.ca     |             |
| monasterieaner21@monaster.ca |             |

A green message will pop up indicating the primary email address was successfully updated.

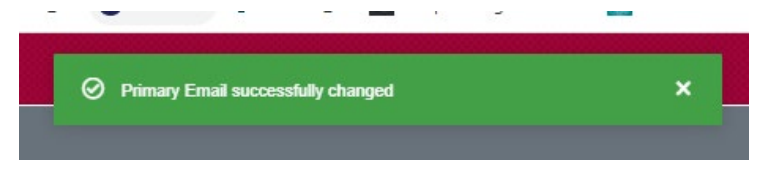

Please note: Administrators cannot update supervisor email addresses. To update supervisor email addresses, please request the email update through a MedSIS JIRA ticket.

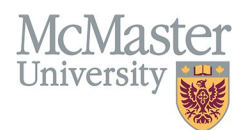

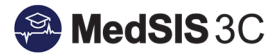

#### QUESTIONS?

If you have any questions or difficulties with this process, please submit them through our ticketing system.

To submit a ticket, please visit medsishelp.mcmaster.ca

User Guide: <u>How to Submit a Ticket</u>